# Gainesville Bridge Club Website User Guide

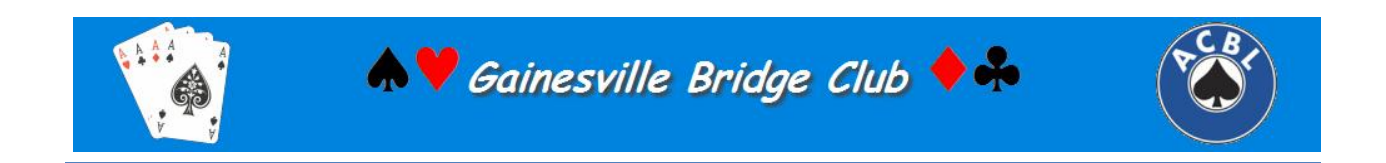

### Contents

| Home Page                                                                                |
|------------------------------------------------------------------------------------------|
| Menu Buttons4                                                                            |
| News Items4                                                                              |
| Results                                                                                  |
| Rank Changes5                                                                            |
| Tool Bar - the tool bar is located directly above the Menu Buttons and looks like this:5 |
| News Page6                                                                               |
| Gainesville Bridge Club7                                                                 |
| Where and When7                                                                          |
| Gatorbridge Club7                                                                        |
| Town Club8                                                                               |
| Best Behavior                                                                            |
| Find a Partner                                                                           |
| Calendar                                                                                 |
| Results                                                                                  |
| Results Calendar13                                                                       |
| Ranking14                                                                                |
| Scorecards14                                                                             |
| Calendar Month                                                                           |
| Personal Analysis17                                                                      |
| Competitions                                                                             |
| Pairs                                                                                    |
| Individual                                                                               |
| 2013 Rank Changes                                                                        |
| Useful Links                                                                             |
| Membership                                                                               |
| Find a Partner                                                                           |
| Messages                                                                                 |
| Members                                                                                  |
| Administration                                                                           |

| Bridgewebs         | 23 |
|--------------------|----|
| Toolbar            | 23 |
| Full Screen Mode   | 23 |
| Home               | 23 |
| Calendar           | 23 |
| Results            | 23 |
| Print Current Page | 24 |
| New                | 24 |
| Web Administration | 24 |
| Help               | 24 |

### **Home Page**

The entry point for Gainesville's web site contains the following principal elements:

**Menu Buttons** – on the left side of the screen, there is a vertical row of menu buttons guiding the user to other places on the web site. This document will describe the functions behind each one of these buttons. The buttons look like this:

| D Home Page               |
|---------------------------|
| D News Page               |
| ⊂ Gainesville Bridge Club |
| Dest Behavior             |
| Find a Partner            |
| Calendar                  |
| ✓ Results                 |
| Competitions              |
| 2013 Rank Changes         |
| Useful Links              |
| ∽ Membership              |
| ✓ Administration          |
| ▽ BridgeWebs              |

**News Items** – in the center and right side of the screen are news items. These items will be current and will change frequently. When a news item is replaced on the home page, it will be moved for a time to the News Page.

**Results** – a link to the results of the two most current games will be on the home page. It looks like this:

# Results October 24, 2013 Stratified Open Pairs Director: Ronald Schoenau October 22, 2013 Club Apprec Str Open Pair Director: Ronald Schoenau

Place your cursor on the date in the box and left mouse click to go to the Results Page for that date.

**Rank Changes** – Members who have advanced in rank in the previous month will be listed here. A running summary of the current year's rank changes can be found by clicking on 2013 Rank Changes.

Tool Bar - the tool bar is located directly above the Menu Buttons and looks like this:

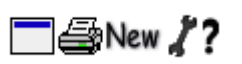

The functions behind each of these icons will be described later in this document.

# **News Page**

The News Page contains older news items that have been rolled off the Home Page. These will be kept for a time before being deleted permanently.

# **Gainesville Bridge Club**

### Where and When

After clicking on the Menu Button for the Gainesville Bridge Club, the display on the screen is the 'When and Where':

|             |              | Where & When for Gainesville Bridge Club                                                                                                    |
|-------------|--------------|----------------------------------------------------------------------------------------------------|
|             | When         | Monday Evenings at 7:15 PM                                                                                                    |
| <b></b>     | What         | ACBL Sanctioned Duplicate Game. There are two events: a 199er Game and an Stratified Open Pairs Game.                                                   |
| Ĵ           | Where        | Unitarian Universalist Fellowship of Gainesville<br>4225 N.W. 34th Street<br>Gainesville, FL 32605-1422                                                 |
|             |              | Click here for more details on Unitarian Universalist Fellowship of Gainesville.                                                                        |
| ♣           | Car Parking  | Ample parking is available in the church parking lot.                                                                                                   |
| ł           | How Much     | Table Money (Members) - \$5/HS & College Students - Free<br>Table Money (Visitors) - \$6<br>Annual Subscription - \$20                                  |
| $\bowtie$   | Contact      | Eric Taylor (ericgtaylor@comcast.net)                                                                                                    |
| <del></del> | Visitors     | Always Welcome                                                                                                    |
| ٢           | Refreshments | No refreshments are permitted at this venue.                                                                                                    |
|             | Smoking      | Following the legislation banning smoking in public places, all parts of the interior are non smoking areas. Smoking can continue outside the building. |
| 1           | Partners     | Contact Marion Bove (marionab@cox.net)                                                                                                    |

This is informational and for visitors to our club. In addition, there are two more menu buttons under the general Gainesville Bridge Club button:

| Gatorbridge Club |
|------------------|
| Town Club        |

# **Gatorbridge Club**

If you click on Gatorbridge Club, you will see the 'Where and When' for that:

# Gatorbridge Club

| $\overline{\mathbf{A}}$ | When       | The Gatorbridge Club plays every Tuesday at 12:50PM.                                         |
|-------------------------|------------|----------------------------------------------------------------------------------------------|
|                         |            | •                                                                                            |
| •                       | What       | ACBL sanctioned stratified open pairs game.                                                  |
| Ĺ                       | Where      | Southwest United Methodist Church<br>2400 SW Williston Road<br>Gainesville, FL 32608         |
| ð                       | How Much   | The playing fee is \$5 for all. No annual membership fee; no extra charge for special games. |
| ♣                       | Parking    | Ample parking is available in the church parking lot.                                        |
| $\bowtie$               | Contact    | Carolyn Schoenau (orlandiana2012@gator.net) or S<br>352-372-6589.                            |
| ÷                       | Visitors   | Always Welcome.                                                                              |
| ٢                       | Refreshmen | ts Light refreshments are served.                                                            |
| 1                       | Partners   | Marion Bove (marionab@cox.net)                                                               |

# **Town Club**

If you click on the Town Club menu button, you will see the 'Where and When' for that:

# Town Club

٩

| 9        | When        | The <b>Town Club at Oak Hammock</b> plays every Thursday at 7:30.                                                                                                    |
|----------|-------------|----------------------------------------------------------------------------------------------------|
| <b></b>  | What        | ACBL sanctioned stratified Open Pairs Game.                                                                                                    |
| £_       | Where       | The game is on the second floor of the main building<br>(Commons) at:<br>Oak Hammock at the University of Florida                                                                                                    |
|          |             | 2511 SW 25th Blvd                                                                                                    |
|          |             | Gainesville, FL                                                                                                    |
|          |             | Enter gated community off Williston Road. Traffic light at the<br>entrance is approximately half way betweent I-75 and US 441.                                                                                                    |
| <b>~</b> | Parking     | Parking is free but by permit and only in spaces marked<br>'Visitors' or in unmarked space. Stop at entry station and<br>identify yourself as a bridge player. Questions and/or permits<br>can be obtained from Ron Schoenau (ron@ufl.edu) or<br>352-372-6589 or<br>352-870-6589. |
| 6        | How Much    | The playing fee is \$3 for members and \$4 for visitors. Special games such as Charity, STaC, NAOP Qualifying and Special Fund will be \$1 extra. Annual membership is \$15.                                                                                                    |
|          | Contact     | Ron Schoenau (ron@ufl.edu) or 🧕 352-372-6589 .                                                                                                    |
| ÷        | Visitors    | Always Welcome                                                                                                    |
| ٢        | Refreshment | s Light refreshments are served.                                                                                                    |

# **Best Behavior**

This is an information page summarizing the ACBL player behavior standards during an ACBL sanctioned game. It would be beneficial for all to review the standards outlined on this page.

# **Find a Partner**

This feature has not been activated as yet. Starting in January, 2014, the calendar for all three Gainesville Clubs will be enabled. At that time, online partner requests for a given game can be posted here as well as under the Membership option.

# Calendar

The calendar option has not been enabled as yet. It will be implemented in January, 2014.

# **Results**

This will be the most visited part of our website. From this menu option, you will be able to look up most of the results that have been posted. In the future, some results will either be archived or deleted.

### **Results Calendar**

The results are presented on a number of pages. When you first click on results, you will see a screen like this:

### Results Calendar

This page shows the full calendar of past events.

| Oc | tober | 201    | 3                                                                                                    |                            |
|----|-------|--------|----------------------------------------------------------------------------------------------------|----------------------------|
| 24 | Thu   |        | Stratified Open Pairs (9 tables)                                                                               | Director: Ronald Schoenau  |
| 22 | Tue   | 100.00 | Club Apprec Str Open Pair (9½ tables)                                                                          | Director: Ronald Schoenau  |
| 21 | Mon   | ۲      | Monday Evening Session (15 tables)<br>Section A - Club Appreciation<br>Section F - `C                          | Director: Eric G. Taylor   |
| 17 | Thu   | 1      | Open Pairs (8 tables)                                                                                          | Director: Patrick Thompson |
| 15 | Tue   |        | Charity Strat Open Pairs (10 tables)                                                                           | Director: Ronald Schoenau  |
| 14 | Mon   | ۲      | Monday Evening Session (14 tables)<br>Section A - Educational Foundation<br>Section F - Monday Eve 199er Pairs | Director: Eric G. Taylor   |
| 8  | Tue   |        | Unit 128 Strat Open Pairs (10 tables)                                                                          | Director: Ronald Schoenau  |
| 7  | Mon   | ۲      | Monday Evening Session (16 tables)<br>Section A - Iinter Club Championship<br>Section F - ICC Game 199         | Director: Eric G. Taylor   |
| Se | pteml | oer 2  | 013                                                                                                    |                            |
| 30 | Mon   | ۲      | Monday Evening Session (11 tables)<br>Section A - GNT<br>Section F - Open Pairs                                | Director: Eric G. Taylor   |
| 23 | Mon   | ۲      | Monday Evening Session (16 tables)<br>Section A - Intl Fund                                                    | Director: Eric G. Taylor   |

NB: When you see the icon :

it means that the game on that date has the full range of analysis available, including hand records, makeable contracts, contracts, tricks made, scores and ranking. If the icon is not there, you will only be shown the rankings and scores.

Click on any game and you will see a screen like this:

### Ranking - October 21, 2013 - Club Appreciation

| Pos | No         | Players                                |     | Section<br>Rank |     |   | Ov<br>R | era<br>ank | l Match<br>Points | Score % | Master<br>Points |
|-----|------------|----------------------------------------|-----|-----------------|-----|---|---------|------------|-------------------|---------|------------------|
|     |            | North                                  | / 5 | Sou             | ıth |   |         |            |                   |         |                  |
| 1   | <b>A</b> 3 | Joyce Thompson & Mary Ann McIntyre     | В   | 1               | 1   |   | 3       | 1          | 122.81            | 56.86   | 2.35 OA Blk      |
| 2   | A2         | Greg Erdos & Susan Neugroschel         | С   | 2               | 2   | 1 | 4       | 2          | 120.63            | 55.85   | 1.76 OA Blk      |
| 3   | A7         | Dimitri Bourilkov & Evelyn Kleinsasser | Α   | 3               |     |   | 6       |            | 118.44            | 54.83   | 0.99 OA Blk      |
| 4   | A4         | Terri Washington & Marilyn Froscher    | Α   | 4               |     |   |         |            | 115.00            | 53.24   | 0.58 SA Blk      |
| 5   | <b>A8</b>  | Laura Sjoberg & Bill Larsen            | С   |                 | 3   | 2 |         | 1          | 2 110.44          | 51.13   | 1.14 OC Blk      |
| 6   | A6         | Jay Crockett & Jane Weatherby          | в   |                 |     |   |         |            | 108.20            | 50.09   |                  |
| 7   | A10        | David & Donna Drake                    | С   |                 |     |   |         | 3          | 104.31            | 48.29   | 0.86 OC Blk      |
| 8   | A9         | Elfie Hintze & Wilma Hagan             | С   |                 |     |   |         |            | 96.56             | 44.7    |                  |
| 9   | A1         | Rosalie Bond & Bonnie Kraft            | С   |                 |     |   |         |            | 92.19             | 42.68   |                  |
| 10  | A5         | Joan Goree & Marion Bove               | в   |                 |     |   |         |            | 90.63             | 41.96   |                  |
|     |            | East /                                 | 'V  | Ve              | st  |   |         |            |                   |         |                  |
| 1   | A9         | Denis & Nikki Whittaker                | Α   | 1               |     |   | 1       |            | 126.31            | 58.48   | 4.17 OA Blk      |
| 2   | A3         | Patricia & Adrian Dovell               | Α   | 2               |     |   | 2       |            | 124.19            | 57.5    | 3.13 OA Blk      |
| 3   | <b>A8</b>  | Calvin Rowe & Malay Ghosh              | Α   | 3               |     |   | 5       |            | 119.30            | 55.23   | 1.32 OA Blk      |
| 4   | A6         | Ruth & Gus Palenik                     | в   | 4               | 1   |   |         | 3          | 115.38            | 53.42   | 1.28 OB Blk      |
| 5   | A4         | Donald Cavanaugh & Betty Skelton       | в   |                 | 2   |   |         | 4          | 113.50            | 52.55   | 0.96 OB Blk      |
| 6   | A2         | Thomas Young & Zev Wajsman             | в   |                 |     |   |         | 5          | 113.06            | 52.34   | 0.72 OB Blk      |

### MP Limits - Open/1500/NLM

### Ranking

This is an overview of results in rank sequence.

### **Scorecards**

This is a combination page showing a list of the players, rank, scores, hand records, contracts and tricks for all the boards. You can analyze your game using this page. Click on Scorecards from the Menu Bar at the top of the page:

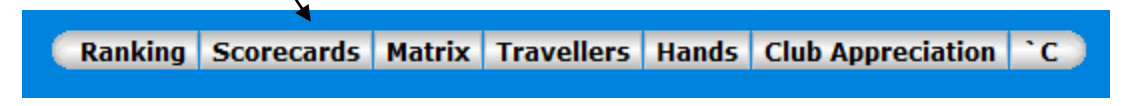

You will then see a screen like this:

|     | ٨          | lorth / South     | A3 NS - Joyce & Mary Ann |     |             |          |     |        |      |     | 1    | 2 3        | 4     | 5          | 6          | 7 8       | 9       | 10 1  | 1 12  |            |
|-----|------------|-------------------|--------------------------|-----|-------------|----------|-----|--------|------|-----|------|------------|-------|------------|------------|-----------|---------|-------|-------|------------|
| Pos | No         | Players           | Board                    |     | Versus      | Bid      | By  | Tks    | +    | -   | Pts  | 13         | 14 15 | 16         | 17         | 18        | 19 2    | 0 21  | 22 2  | 3 24       |
| 1   | <b>A</b> 3 | Joyce & Mary Ann  | 1                        |     | Donald      | 3NT      | w   | 4      |      | 430 | 6    | 25         | 26 27 | 28         | 29         | 30        |         |       |       |            |
| 2   | A2         | Greg & Susan      | 2                        | A4  | & Betty     | 2♣       | Е   | -1     | 50   |     | 5    |            |       |            | Nex        | ct Bo     | ard»    |       |       |            |
| 3   | A7         | Dimitri & Evelyn  | 3                        |     | ,           | 2        | Ν   | -2     |      | 100 | 5    |            | _     | _          | A          |           |         | _     | _     |            |
| 4   | A4         | Terri & Marilyn   | 7                        |     | Patricia    | 3NT      | Е   | 5      |      | 660 | 0    |            |       |            | 2 J        | 10 9      | 92      |       |       |            |
| 5   | <b>A8</b>  | Laura & Bill      | 8                        | A3  | &<br>Adrian | 3NT      | w   | -2     | 100  | 100 | 8    | Dir        | : Nor | th         |            | Qo        | 93<br>9 |       |       |            |
| 6   | A6         | Jay & Jane        | 9                        |     | Aunan       | 1111     | N   | -2     | 140  | 100 | 2.31 | vu         | 1. NO | le         |            | 00        | 3       |       |       |            |
| 7   | A10        | David & Donna     | 10                       | ^2  | Thomas      | 2.       | 5   | 3      | 140  |     | 2    |            | -     |            | ¥ 1        | 0 2       |         |       |       |            |
| 8   | A9         | Elfie & Wilma     | 12                       | AZ  | & Zev       | 42<br>44 | N   | 3<br>4 | 620  |     | 31/2 | <b>♀</b> A | 8     |            |            |           |         | 2     | CQ /  | 53         |
| 9   | A1         | Rosalie & Bonnie  | 13                       |     | Maggie      | 4≜       | N   | 5      | 650  |     | 8    | K          | 109   |            |            | 30a<br>No | ra<br>1 |       | 105   |            |
| 10  | Α5         | loan & Marion     | 14                       | A1  | &           | 2.       | s   | 3      | 110  |     | 51/2 |            | 15    | 2          |            |           | 1       |       |       | 6          |
| 10  | 7.0        | Fast / West       | 15                       |     | Nancy       | 4♠       | N   | 4      | 620  |     | 7    |            |       | , I        |            | _         |         |       | 237   | A N        |
| Pos | No         | Players           | 16                       |     | Marsha      | 4≜       | W   | -1     | 100  | )   | 6    |            | 7     |            | <b>2</b> 6 | 4         |         | . N - |       | <b>2</b> N |
| 1   | Δ9         | Denis & Nikki     | 17                       | A10 | & Mary      | 4♥       | Ν   | 4      | 420  | )   | 61⁄2 | 1          | 9 8   | 3          | J L        | 87        | 64      | 2 s - |       |            |
| 2   | Δ3         | Patricia & Adrian | 18                       |     | Ann         | 4♥       | w   | 6      |      | 480 | 4    |            | 6     |            | •Q<br>▲v   | 2         |         | Ε 7   | 771   | 65         |
| 2   | A9         | Calvin & Malay    | 19                       |     | Donie &     | 3♠       | S   | 4      | 170  |     | 8    |            |       |            | Ψĸ         | 04        |         | W 7   | 71    | . 65       |
| 3   | A6         | Puth & Cuc        | 20                       | A9  | Nikki       | 2♣       | W   | 2      |      | 90  | 4    | B          | oard  | No 1       | l No       | ne        | Vul E   | )eale | r No  | rth        |
| 4   | AO         | Ruur & Gus        | 21                       |     |             | 4≜       | Е   | -2     | 100  |     | 2    | Pa         | irs   | Co         | ntra       | ct        | So      | ores  | Po    | ints       |
| 5   | A4         |                   | 22                       |     | Frank &     | 4        | N   | -1     |      | 50  | 01/2 | N/S        | E/W   | Bid        | By         | Tks       | N/S     | E/W   | N/S   | E/W        |
| 0   | AZ         | Thomas & Zev      | 23                       | A7  | John        | 4NT      | S   | 5      | 660  |     | 1    | A1         | A1    | 6•         | W          | -1        | 50      |       | 8     | 0          |
| /   | A5         | Patrick & Carolyn | 24                       |     |             | 3N1      | E   | 3      |      | 400 | 3    | A3         | A4    | 3NT        | W          | 4         |         | 430   | 6     | 2          |
| 8   | A7         | Frank & John      | 25                       | ۸6  | Ruth &      | 1.       | E   | 3      | 200  | 140 | 1    | A4         | A6    | 3          | W          | 5         |         | 150   | 7     | 1          |
| 9   | A10        | Marsha & Mary Ann | 20                       | AO  | Gus         | 2•       | N   | -2     | 200  |     | 216  | A5         | A8    | 6 <b>≜</b> | W          | 6         |         | 920   | 0     | 8          |
| 10  | A1         | Maggie & Nancy    | 27                       |     | Datrick     | Dace     | has | 0      | +    | 50  | 7    | AD         | A10   | JIVI       | W          | 5         |         | 400   | 2 1/2 | 5 1/2      |
|     |            |                   | 29                       | Δ5  | &           | 3NT      | F   | -1     | 100  |     | 71/5 | A/         | A3    | SINT       | W          | 5         |         | 460   | 21/5  | 51/2       |
|     |            |                   | 30                       |     | Carolyn     | 6NT      | E   | 6      | 100  | 990 | 11/2 |            | Δ7    | 4          | w          | 5         |         | 450   | 41/2  | 31/2       |
|     |            |                   |                          | Т   | otal +5     | 56.9     | %   | 12     | 2.81 | L   |      | A10        | A9    | 4♠         | E          | 5         |         | 450   | 41/2  | 31/2       |

Scorecards - October 21, 2013 - Club Appreciation

In the left column, the pairs are listed by rank, pair number, names of the players and the direction in which they played. The middle column, in this example, shows all the boards played by Joyce and Mary Ann, their opponents' pair number, names, contract, tricks made, score and points.

On the right hand side of the page, there are three boxes. Starting from the top, you see the number of boards played in the game:

| 1  | 2           | 3  | 4  | 5  | 6  | 7  | 8  | 9  | 10 | 11 | 12 |
|----|-------------|----|----|----|----|----|----|----|----|----|----|
| 13 | 14          | 15 | 16 | 17 | 18 | 19 | 20 | 21 | 22 | 23 | 24 |
| 25 | 26          | 27 | 28 | 29 | 30 |    |    |    |    |    |    |
|    | Next Board» |    |    |    |    |    |    |    |    |    |    |

Under that you see the hand record with points held in each hand and makeable contracts:

| Dlr: North<br>Vul: None            | <ul> <li>▲ J 10 9 2</li> <li>♥ A Q 5 3</li> <li>♦ 10 6 3</li> <li>♠ 10 2</li> </ul> |                                                                            |
|------------------------------------|-------------------------------------------------------------------------------------|----------------------------------------------------------------------------|
| ▲ A 8 ♥ K 10 9 ♦ A K 9 7 ▲ A J 5 3 | Board<br>No 1                                                                       | <pre></pre>                                                                |
| 7<br>19 8<br>6                     | <ul> <li>★ 6 4</li> <li>♥ J 8 7 6 4 2</li> <li>♦ Q 2</li> <li>★ K 8 4</li> </ul>    | <ul> <li>N</li> <li>S</li> <li>E 7 7 1 6 5</li> <li>W 7 7 1 6 5</li> </ul> |

The number of the board is in the center of the display.

Under that, you see a list of all the pairs who played that board, the contract, who was declarer, how many tricks were won, the score and the points:

| Board No 1 None Vul Dealer North |     |          |    |     |     |      |        |      |  |  |
|----------------------------------|-----|----------|----|-----|-----|------|--------|------|--|--|
| Pairs                            |     | Contract |    |     | Sco | ores | Points |      |  |  |
| N/S                              | E/W | Bid      | By | Tks | N/S | E/W  | N/S    | E/W  |  |  |
| A1                               | A1  | 6•       | W  | -1  | 50  |      | 8      | 0    |  |  |
| A3                               | A4  | 3NT      | W  | 4   |     | 430  | 6      | 2    |  |  |
| A4                               | A6  | 3•       | W  | 5   |     | 150  | 7      | 1    |  |  |
| A5                               | A8  | 6♣       | W  | 6   |     | 920  | 0      | 8    |  |  |
| A6                               | A10 | 3NT      | W  | 5   |     | 460  | 21⁄2   | 51/2 |  |  |
| A7                               | A3  | 3NT      | W  | 6   |     | 490  | 1      | 7    |  |  |
| A8                               | A5  | 3NT      | W  | 5   |     | 460  | 21⁄2   | 51/2 |  |  |
| A9                               | A7  | 4≜       | W  | 5   |     | 450  | 41/2   | 31⁄2 |  |  |
| A10                              | A9  | 4≜       | Е  | 5   |     | 450  | 41⁄2   | 31⁄2 |  |  |

Using this feature, you can go through each board by clicking on a board number. To ease your analysis, you can click on your pair number in the list on the left and that pair will be highlighted in the lower right hand box.

Finally, if there is more than one section playing on that date, you select the section from the top menu bar. In this example, there are two sections: Section A and Section F.

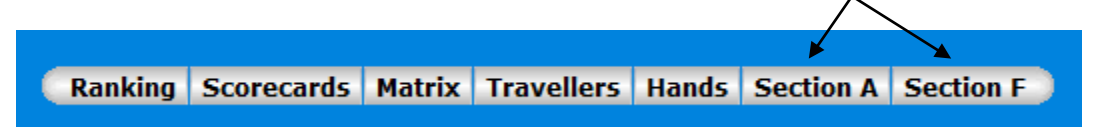

### **Calendar Month**

If you click on the button labeled 'Calendar Month' under the Results menu button, you will see a variant display of recorded games:

### Calendar

This page shows the calendar of events for the month. Highlighted events can be clicked on to view the results.

|    | October 2013 |   |                           |                            |  |  |  |  |  |
|----|--------------|---|---------------------------|----------------------------|--|--|--|--|--|
| 1  | т            | Γ |                           |                            |  |  |  |  |  |
| 2  | w            |   |                           |                            |  |  |  |  |  |
| 3  | т            |   |                           |                            |  |  |  |  |  |
| 4  | F            |   |                           |                            |  |  |  |  |  |
| 5  | S            |   |                           |                            |  |  |  |  |  |
| 6  | S            |   |                           |                            |  |  |  |  |  |
| 7  | М            |   | Monday Evening Session 🔞  | Director: Eric G. Taylor   |  |  |  |  |  |
| 8  | Т            |   | Unit 128 Strat Open Pairs | Director: Ronald Schoenau  |  |  |  |  |  |
| 9  | W            |   |                           |                            |  |  |  |  |  |
| 10 | т            |   |                           |                            |  |  |  |  |  |
| 11 | F            |   |                           |                            |  |  |  |  |  |
| 12 | S            |   |                           |                            |  |  |  |  |  |
| 13 | S            |   |                           |                            |  |  |  |  |  |
| 14 | М            |   | Monday Evening Session 🛞  | Director: Eric G. Taylor   |  |  |  |  |  |
| 15 | т            |   | Charity Strat Open Pairs  | Director: Ronald Schoenau  |  |  |  |  |  |
| 16 | W            |   |                           |                            |  |  |  |  |  |
| 17 | т            |   | Open Pairs 🛞              | Director: Patrick Thompson |  |  |  |  |  |
| 10 | F            |   |                           |                            |  |  |  |  |  |

The navigation from this page is the same as documented above.

### **Personal Analysis**

The final menu button under Results is Personal Analysis. When you click on that, you will see a screen like this:

### Personal Summary

List Recent

Click on your name to view your detailed scores.

| Players              |                      |                     |                    |  |  |  |  |  |  |
|----------------------|----------------------|---------------------|--------------------|--|--|--|--|--|--|
| Azevedo - Tuna       | Drake - Donna        | Kraft - John        | Shepard - Phyllis  |  |  |  |  |  |  |
| Berg - Max           | Elston - Sue         | Ladd - Janice       | Shuster - Jon      |  |  |  |  |  |  |
| Berg - Sally         | Erdos - Greg         | Larsen - Bill       | Sjoberg - Laura    |  |  |  |  |  |  |
| Bidgood - Catherine  | Falkner - Marlene    | Lawrence - Carolyn  | Skelton - Betty    |  |  |  |  |  |  |
| Block - Gertrude     | Feldstein - Josh     | Leschorn - Theresa  | Sonsini - Susan    |  |  |  |  |  |  |
| Bloodworth - Shirley | Froscher - Marilyn   | Lucas - Mary Ann    | Sonsini - Thomas   |  |  |  |  |  |  |
| Bond - Rosalie       | Ghosh - Malay        | Lyon - Jennifer     | Stagl - Frank      |  |  |  |  |  |  |
| Bourilkov - Dimitri  | Gibbons - Carol      | Maeztu - Carlos     | Stump - Gene       |  |  |  |  |  |  |
| Bove - Marion        | Gilbert - Edward     | McCracken - Jackie  | Taylor - Eric      |  |  |  |  |  |  |
| Brown - Carolyn      | Goodfellow - Colleen | McIntosh - Nancy    | Taylor - Marcia    |  |  |  |  |  |  |
| Buchanan - Marci     | Goree - Joan         | McIntyre - Mary Ann | Thompson - Joyce   |  |  |  |  |  |  |
| Busch - Esther       | Greenow - Pat        | Mclaughlin - Maggie | Thompson - Patrick |  |  |  |  |  |  |
| Carignan - Leo       | Guzzo - Dominic      | Mecholsky - John    | Wagner - Eric      |  |  |  |  |  |  |
| Cassin - Ann         | Hagan - Wilma        | Medlock - Mary      | Wajsman - Alina    |  |  |  |  |  |  |
| Cato - Bobby         | Hintze - Elfie       | Messer - Sylvia     | Wajsman - Zev      |  |  |  |  |  |  |
| Cavanaugh - Donald   | Hurd - Victoria      | Miller - James      | Washington - Terri |  |  |  |  |  |  |
| Clay - Tom           | Jacobson - Betty     | Neugroschel - Susan | Weatherby - Jane   |  |  |  |  |  |  |
| Collier - Donald     | Jones - Chandler     | O'Connell - Delores | Weingarten - Matt  |  |  |  |  |  |  |
| Collier - Pat        | Jones - Kathy        | Palenik - Gus       | Weiser - Marsha    |  |  |  |  |  |  |
| Collins - Helen      | Karpf - David        | Palenik - Ruth      | Whittaker - Denis  |  |  |  |  |  |  |
| Connellan - Bill     | Kavanagh - David     | Patterson - Jerry   | Whittaker - Nikki  |  |  |  |  |  |  |
| Crockett - Jay       | Kavanagh - Judith    | Pereira - Helga     | Young - Joanne     |  |  |  |  |  |  |

If you want to view a summary of the games you played in, your score and masterpoints earned, click on your name and you will see a display like this:

| reisonal summary for Everyn Meinsasser |                                  |                     |         |      |          |          |             |  |  |  |
|----------------------------------------|----------------------------------|---------------------|---------|------|----------|----------|-------------|--|--|--|
| List Recent                            | List Players Sort by Date by Eve | ent by Partner by I | Positio | on b | y Percer | itage by | Mpts        |  |  |  |
| Date                                   | Event                            | Partner             | Posi    | tion | Score    | Percent  | <b>MPTS</b> |  |  |  |
| 09/02/2013                             | Monday Evening Pairs             | Calvin Rowe         | А       | 2    | 98.5     | 58.63    | 1.13        |  |  |  |
| 09/12/2013                             | Town Club Stratified Open Pairs  | Jackie McCracken    |         | 3    | 139      | 57.92    | 0.51        |  |  |  |
| 09/16/2013                             | Intl Fund Championship           | Dimitri Bourilkov   | А       | 3    | 119.84   | 55.48    | 0.96        |  |  |  |
| 09/23/2013                             | Intl Fund                        | Terri Washington    | А       | 5    | 100.3    | 46.44    |             |  |  |  |
| 09/30/2013                             | GNT                              | Jon Shuster         | А       | 1    | 101      |          | 4.17        |  |  |  |
| 10/07/2013                             | Iinter Club Championship         | Dimitri Bourilkov   | А       | 4    | 112.06   | 51.88    | 0.35        |  |  |  |
| 10/08/2013                             | Unit 128 Strat Open Pairs        | Jonathan Shuster    |         | 4    | 118.94   | 55.06    | 0.50        |  |  |  |
| 10/14/2013                             | Educational Foundation           | Dimitri Bourilkov   | А       | 2    | 108      | 57.14    | 1.58        |  |  |  |
| 10/15/2013                             | Charity Strat Open Pairs         | Jonathan Shuster    |         | 2    | 120.44   | 55.76    | 1.31        |  |  |  |
| 10/17/2013                             | Open Pairs                       | Jackie McCracken    |         | 2    | 99.5     | 59.23    | 0.56        |  |  |  |
| 10/21/2013                             | Club Appreciation                | Dimitri Bourilkov   | Α       | 3    | 118.44   | 54.83    | 0.99        |  |  |  |
| 10/22/2013                             | Club Apprec Str Open Pair        | Calvin Rowe         |         | 5    | 81.71    | 48.64    |             |  |  |  |
| 10/24/2013                             | Stratified Open Pairs            | Jackie McCracken    |         | 4    | 116      | 53.7     | 0.32        |  |  |  |

Evolup Kloinca

const Cummany for

# **Competitions**

### **Pairs**

By clicking on this menu button, you will see the top 30 scores from recorded games. The drawback to this option is that many of our members play with different partners. The results are therefore somewhat mixed. If our members played with the same partner all the time, the results would be more meaningful. by clicking on the Pairs option, you will see something like this:

### *Pairs* October 8, 2013 - October 24, 2013

| Position | Name                                   | Average | 10/08 | 10/14 | 10/15 | 10/17 | 10/21 | 10/22 | 10/24 | Played | Qualify |
|----------|----------------------------------------|---------|-------|-------|-------|-------|-------|-------|-------|--------|---------|
| 1        | Marilyn Froscher & Tom Clay            | 68.26   | 68.26 |       |       |       |       |       |       | 1      | 1       |
| 2        | Patrick Thompson & Tom Clay            | 66.96   |       |       |       | 66.96 |       |       |       | 1      | 1       |
| 3        | Eric Taylor & Zev Wajsman              | 60.65   |       |       |       |       |       |       | 60.65 | 1      | 1       |
| 4        | Adrian Dovell & Patricia Dovell        | 60.27   | 57.64 |       | 67.85 |       | 57.50 | 56.55 | 61.81 | 5      | 5       |
| 5        | Calvin Rowe & Denis Whittaker          | 59.53   |       |       |       | 58.63 |       |       | 60.42 | 2      | 2       |
| 6        | Eric Wagner & Marion Bove              | 59.52   |       |       |       |       |       | 59.52 |       | 1      | 1       |
| 7        | Marilyn Froscher & Marlene Falkner     | 58.85   |       |       |       |       |       | 58.85 |       | 1      | 1       |
| 8        | Carolyn Schoenau & Eric Taylor         | 58.80   | 58.80 |       |       |       |       |       |       | 1      | 1       |
| 9        | Marilyn Froscher & Terri Washington    | 58.72   |       | 69.65 |       | 53.27 | 53.24 |       |       | 3      | 3       |
| 10       | Betty Skelton & Donald Cavanaugh       | 57.97   |       |       |       |       | 52.55 | 63.39 |       | 2      | 2       |
| 11       | Delores O'Connell & Joyce Thompson     | 57.81   | 58.48 |       |       |       |       | 57.14 |       | 2      | 2       |
| 12       | Calvin Rowe & Malay Ghosh              | 57.64   |       | 60.05 |       |       | 55.23 |       |       | 2      | 2       |
| 13       | Joyce Thompson & Mary Ann McIntyre     | 56.86   |       |       |       |       | 56.86 |       |       | 1      | 1       |
| 14       | Carolyn Schoenau & Tom Clay            | 56.55   |       |       | 54.08 |       |       | 56.55 | 59.03 | 3      | 3       |
| 15       | Evelyn Kleinsasser & Jackie McCracken  | 56.47   |       |       |       | 59.23 |       |       | 53.70 | 2      | 2       |
| 16       | Dimitri Bourilkov & Evelyn Kleinsasser | 55.98   |       | 57.14 |       |       | 54.83 |       |       | 2      | 2       |
| 17       | Evelyn Kleinsasser & Jon Shuster       | 55.41   | 55.06 |       | 55.76 |       |       |       |       | 2      | 2       |
| 18       | Bobby Cato & Victoria Hurd             | 55.16   |       |       | 52.00 |       | 58.33 |       |       | 2      | 2       |
| 19       | Donald Cavanaugh & Patricia Dovell     | 54.76   |       |       |       | 54.76 |       |       |       | 1      | 1       |

### Individual

By clicking on the Individual option, you will see something like this:

### Individual

### September 2, 2013 - October 24, 2013

| Position | Name               | Total | 10/07 | 10/08 | 10/14 | 10/15 | 10/17 | 10/21 | 10/22 | 10/24 | Played | Qualify |
|----------|--------------------|-------|-------|-------|-------|-------|-------|-------|-------|-------|--------|---------|
| 1        | Marilyn Froscher   | 19.48 | 1     | 2.83  | 2.8   | 0.98  | 0     | 0.58  | 1.87  | 0     | 13     | 13      |
| 2        | Jon Shuster        | 12.44 | 0.7   | 0.5   | 0.89  | 1.31  |       |       |       |       | 8      | 8       |
| 3        | Evelyn Kleinsasser | 12.38 | 0.35  | 0.5   | 1.58  | 1.31  | 0.56  | 0.99  | 0     | 0.32  | 13     | 13      |

## 2013 Rank Changes

This Menu option is a running list of our members who have advanced in rank through the year. In coming years, the annual rank changes will be included on the News Page. The Home Page will list only the current year.

When you click on this option, you will see something like this:

### 2013 Rank Changes

# 2013 Rank Changes

### February

Chandler Jones - Junior Master

Kathy Jones - Junior Master

Marcia Taylor - Junior Master

Joanne Young - Club Master

### March

Jay Crockett - Silver Life Master

### June

Ray Keith - Junior Master

Betty Skelton - Silver Life Master

### July

Joyce Thompson - Bronze Life Master Bill Connellan - Silver Life Master

### August

Helga Pereira - Junior Master Delores O'Connell - Sectional Master

# **Useful Links**

This page has links to commonly visited websites. It will change and grow in the future. Please let the director or club president know if you would like to see other links included on this page. When you click on the Useful Links option, you will see this:

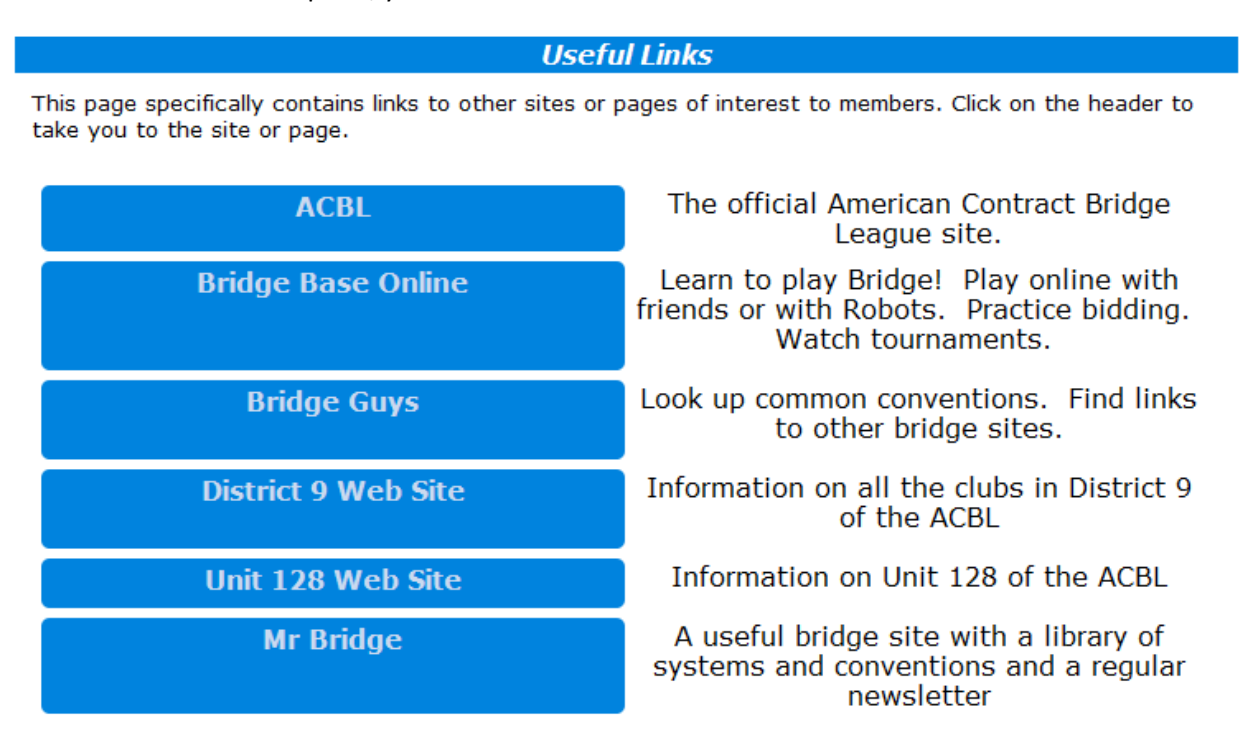

# **Membership**

This menu option contains information about and for members only. It is password protected. Members of the Gainesville Bridge Club have been pre-registered. The first time you select this option, you will see this:

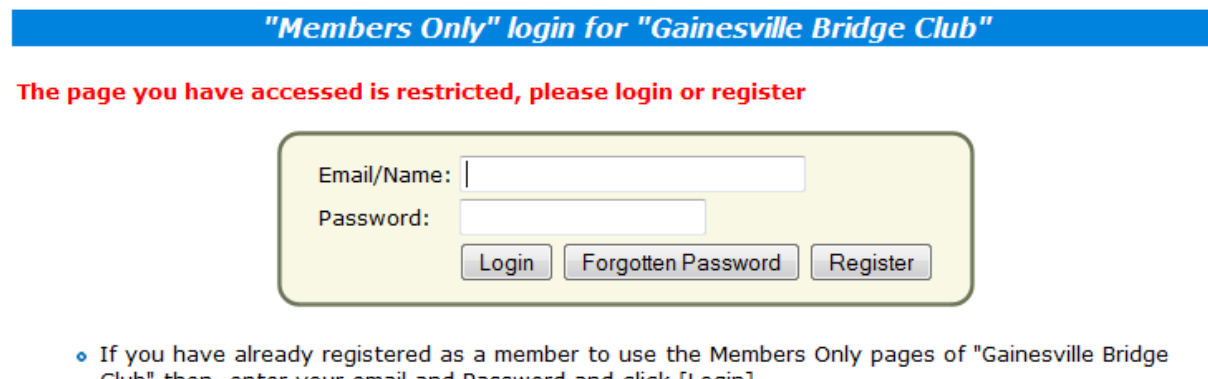

- Club" then, enter your email and Password and click [Login].
- · Your Web Administrator may have already registered you, in which case, enter your email and click [Forgotten Password] and it will be emailed to you.
- If you have forgotten your password, enter your email, click [Forgotten Password] and it will be emailed to you.
- . If you would like to register to use the Members Only pages of "Gainesville Bridge Club", click [Register].

Enter either your name or your e-mail address and then click 'Forgotten Password'. A password will be e-mailed to you. If you share an e-mail address the password will be sent to the first person registered.

### **Find a Partner**

This feature has not been enabled yet. Use the 'Messages' option instead.

### **Messages**

If you are looking for a partner for a particular game, enter a message here:

| Hello Mary Ann McIntyre. | Welcome to the Members Only pages of Gainesville Bridge Club> Log |
|--------------------------|-------------------------------------------------------------------|
| Off                      |                                                                   |

| Find a Partner                     | Messages | Members | Account | Download |  |  |  |  |  |  |
|------------------------------------|----------|---------|---------|----------|--|--|--|--|--|--|
| Gainesville Bridge Club - Messages |          |         |         |          |  |  |  |  |  |  |
| New Message                        |          |         |         |          |  |  |  |  |  |  |
|                                    |          |         |         |          |  |  |  |  |  |  |
|                                    |          |         |         |          |  |  |  |  |  |  |
|                                    |          |         |         |          |  |  |  |  |  |  |
|                                    |          |         |         |          |  |  |  |  |  |  |
|                                    |          |         |         |          |  |  |  |  |  |  |
|                                    |          |         |         |          |  |  |  |  |  |  |
|                                    |          |         |         |          |  |  |  |  |  |  |
|                                    |          |         |         |          |  |  |  |  |  |  |
|                                    |          |         |         |          |  |  |  |  |  |  |
|                                    |          |         |         |          |  |  |  |  |  |  |

### **Members**

This option will allow you to find a member. Only phone numbers and e-mail addresses have been registered. When you click on 'Members', you will see this:

| Find a Partner                    | Messages | Members Ac | count Dov | vnload      |                              |   |  |  |  |  |  |
|-----------------------------------|----------|------------|-----------|-------------|------------------------------|---|--|--|--|--|--|
| Gainesville Bridge Club - Members |          |            |           |             |                              |   |  |  |  |  |  |
|                                   |          |            |           |             |                              |   |  |  |  |  |  |
|                                   |          |            |           |             |                              |   |  |  |  |  |  |
| Search                            | Names    | Status     | Club      | Email Group | Played                       |   |  |  |  |  |  |
|                                   |          |            | -         |             | Choose a Previous Result ==> | - |  |  |  |  |  |

Enter the person's last name and click 'Search to get the result. In the near future, Gatorbridge members as well as Town Club members will be added to this list. At the current time, only Gainesville Bridge Club members are listed.

### **Administration**

This option is for Directors and other web administration staff. It is a password restricted area.

# **Bridgewebs**

This is an informational page on the Bridgewebs service.

# Toolbar

At the top of the Menu Options, there is a small icon display that I will call the 'Toolbar'. It consists of five icons representing different functions:

— 🚑 New 🥇 ?

# **Full Screen Mode**

Full screen mode is employed by clicking on this icon:

This will toggle you back and forth between normal mode and full screen mode.

When you select Full Screen Mode, there are additional small icons displayed in the upper left hand corner of the full screen:

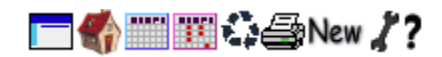

Some of these are described below. The screen icon, again, is a toggle back to the previous display.

### Home

The house icon:

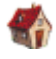

will return you to the Home Page.

Calendar The calendar icon:

Т.

will take you to the Calendar Page, currently not in use.

Results This icon:

10

will take you to the Results Page.

# **Print Current Page**

To print the contents of the current page, click on the printer icon:

# 5

You will get the normal Windows dialogue box for printing.

### New

Clicking on this icon:

New

will display Bridgewebs most recent release notes.

### Web Administration

The wrench icon:

# ľ

brings you to the web administration page. It is a restricted function as documented above.

# Help

The question mark icon:

# ?

brings you to the Bridgewebs user guide.